## **Order Official San Juan College e-Transcripts**

- Go to www.sanjuancollege.edu/transcripts/

- Click the link that reads Order Official Transcript Electronically
- NOTE: If you send an official transcript to yourself and try to forward it to another institution, it will not be considered official. Send directly to the institution.

If you already have an account through Parchment via another school or if you have ordered an e-transcript from us previously, you will need to login using those same credentials.

 If you do not have an account, you will need to create one using a personal email/password

| Learner Account           Solution         San Juan College           4601 College Blvd, Farmington, NM, 87402-4699, US                                                                                                    |
|----------------------------------------------------------------------------------------------------|
| Ordering your own credentials<br>or academic records                                                                                                    |
| A MESSAGE FROM SAN JUAN COLLEGE<br>GED - Go to www.diplomasender.com to order GED transcript<br>**Grades for the SUMMER 2023 term will be posted by August 14, 2023, and degrees will be posted by<br>September 8, 2023. Any requests for transcript orders to be held for grades/degrees will be processed<br>after the Summer semester has ended.** |
| START HERE - ENTER YOUR EMAIL ADDRESS                                                                                                    |
| Continue     All items marked with a red asterisk are required                                                                                                    |
| By signing up you agree to the Parchment terms of use and privacy policy.                                                                                                    |

After entering your email and clicking **Continue**, you will go to the next page where you will enter your personal information:

| ENTER YOUR PERSONAL IN                               | FORMATION                    |                   |                 |                                     |                                              |
|------------------------------------------------------|------------------------------|-------------------|-----------------|-------------------------------------|----------------------------------------------|
| Your Email 🕜<br>Address                              |                              |                   |                 |                                     |                                              |
| * First Name                                         | Middle Name                  |                   | * Last Name     |                                     |                                              |
| * Month Of Birth •                                   | ✤ Day Of Bir                 | th 🔹              | * Year Of Birth | •                                   |                                              |
| * Highest Level Of Education                         | n                            |                   |                 | •                                   |                                              |
|                                                      | FORMATION                    |                   |                 |                                     |                                              |
| * Cell Phone                                         |                              |                   |                 |                                     |                                              |
|                                                      |                              |                   |                 |                                     |                                              |
| 🗢 US                                                 |                              |                   |                 |                                     |                                              |
| * Address 1                                          |                              |                   |                 | If you are<br>trouble v<br>address, | e having<br>/alidating your<br>you will need |
| Address 2                                            |                              |                   |                 | to conta                            | ,<br>ct Parchment.                           |
| * City                                               | State/Province * Postal Code |                   | and online      | ne form are at                      |                                              |
| CHOOSE A PASSWORD                                    |                              |                   |                 | docume                              | nt.                                          |
| * Password                                           |                              | * Retype Pas      | sword           |                                     |                                              |
| C                                                    | REATE ACCOU                  | NT & CONTINU      | E               |                                     |                                              |
| * All items marked with a red asterisk are required. |                              |                   |                 |                                     |                                              |
| By signing up you agree to the Pare                  | chment terms of (            | use and privacy p | olicy.          |                                     |                                              |

After clicking on **Create Account & Continue**, you will receive an email to confirm your registration to Parchment:

| San Juan College<br>4601 College Blvd, Farmington, NM, 87402-4699, US                                            |                        |
|----------------------------------------------------------------------------------------------------|------------------------|
| To create your account, we need to c<br>valid email address                                                      | onfirm a               |
|                                                                                                    |                        |
| We just sent you a confirmatio                                                                                   | n email.               |
| To gain access to your account, please check registration code below.                                            | ind enter the provided |
| * Confirmation Code                                                                                              | Submit                 |
| Please check your spam folder if you don't see the email.<br>Re-send My Verification Email   Start Over   Parchr | Having trouble?        |

The confirmation email will be coming from <u>Parchment@parchment.com</u> and the subject line of the email will read **Verify Your Email Address** –

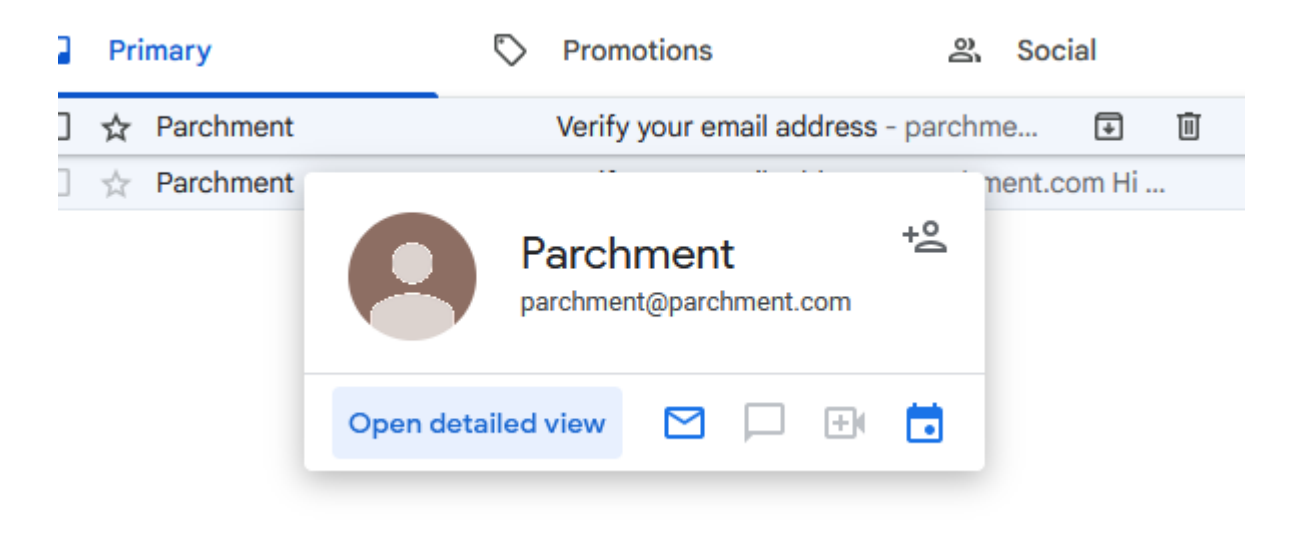

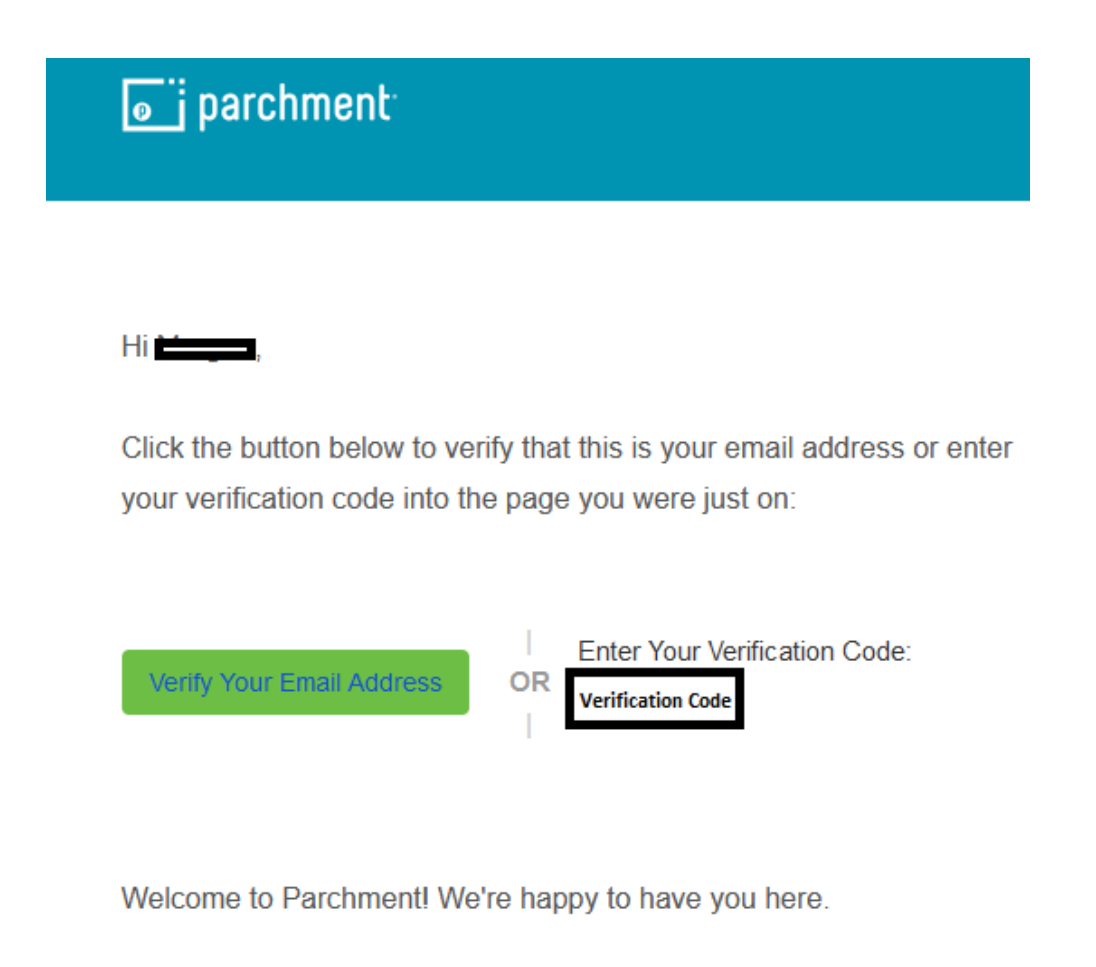

Thank you, The Parchment Team

After clicking the green button in your verification email, or entering the verification code into Parchment, you will now be able to add **San Juan College** to your Parchment account by clicking on the "+" icon –

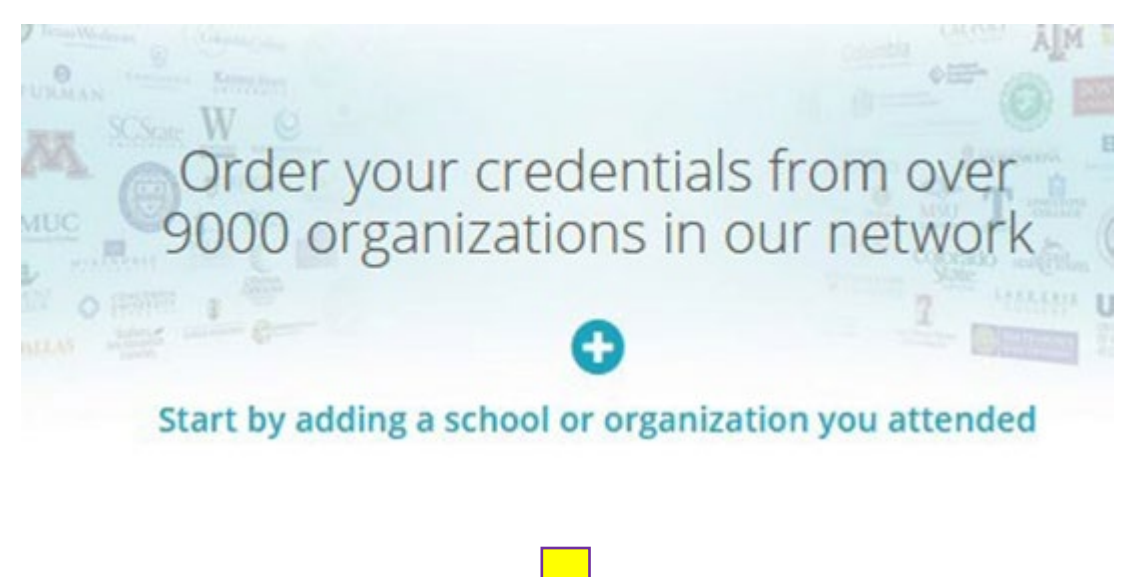

### Add Your School or Organization

| Run a sea | rch below to add the school you attended to your account. After adding your school, you can begin orderin | g transcri   | ipts.  |  |
|-----------|----------------------------------------------------------------------------------------------------|--------------|--------|--|
|           | Search by high school or college name                                                                     |              | Search |  |
|           | Advanced Searce                                                                                           | : <u>h</u> ▼ |        |  |
|           |                                                                                                    |              |        |  |
| 1. Search | 2. Enrollment Info                                                                                        |              |        |  |

## Add Your School or Organization

| Run a search l | h a search below to add the school you attended to your account. After adding your school, you can begin ordering transcripts.  San Juan College  Advanced Search |                    | Search                 |
|----------------|----------------------------------------------------------------------------------------------------|--------------------|------------------------|
|                |                                                                                                    |                    |                        |
| School/Orga    | nization                                                                                                    | Location           | Туре                   |
| San Juan Colle | ege                                                                                                    | Farmington, NM, US | College /Undergraduate |
| San Juan Colle | ege High School                                                                                                    | Farmington, NM, US | High School ADD        |

On the next page, fill in your student information

- You can call our office (505-566-3335) or email <u>transcripts@sanjuancollege.edu</u> to get your student ID# and the years of your attendance

Below is an example using fake student Morgan Test of how to fill out the form -

| Enrollment Information CANCEL                                                                                            |                            |         |  |  |
|----------------------------------------------------------------------------------------------------|----------------------------|---------|--|--|
| NAME Morgan Test<br>DOB JAN 1, 1989<br>Some additional information related to your enrollment is required below.         |                            |         |  |  |
| San Juan College<br>would like you to provide the follow<br>Are you currently enrolled?                                  | owing information:         |         |  |  |
| * Your first year of attendance                                                                                          | * Expected Graduation/Leav | ve Year |  |  |
| ◎ 2021 0                                                                                                    | 2024                       | 0       |  |  |
| * Your Student ID Number                                                                                                 | * Your last 4 SSN          |         |  |  |
| 0123456                                                                                                    | I111<br>Don't have one?    |         |  |  |
| <ul> <li>Please verify your name while attending</li> <li>Morgan Test</li> <li>Other name variation or maiden</li> </ul> | name                       |         |  |  |
| * First Name Middle Nam                                                                                                  | ne * Last Name             |         |  |  |

It is helpful to us to include all name variations/past names while creating your account in case our office needs to manually process your order

At the bottom of the page, you can choose to finish creating your Parchment account WITHOUT placing an order (click the checkbox), or you can continue your account creating where you can then place your order –

| Don't have one?                                                                                                    |  |
|----------------------------------------------------------------------------------------------------|--|
| <ul> <li>Please verify your name while attending</li> <li>Morgan Test</li> <li>Other name variation or maiden name</li> </ul> |  |
|                                                                                                    |  |
| <b>Finish creating my Parchment account </b> without placing an order right now.                                              |  |
| CONTINUE                                                                                                    |  |
| <ul> <li>All items marked with a red asterisk are required.</li> </ul>                                                        |  |

After clicking **Continue**, the next page will allow you to start ordering your official transcript from San Juan College –

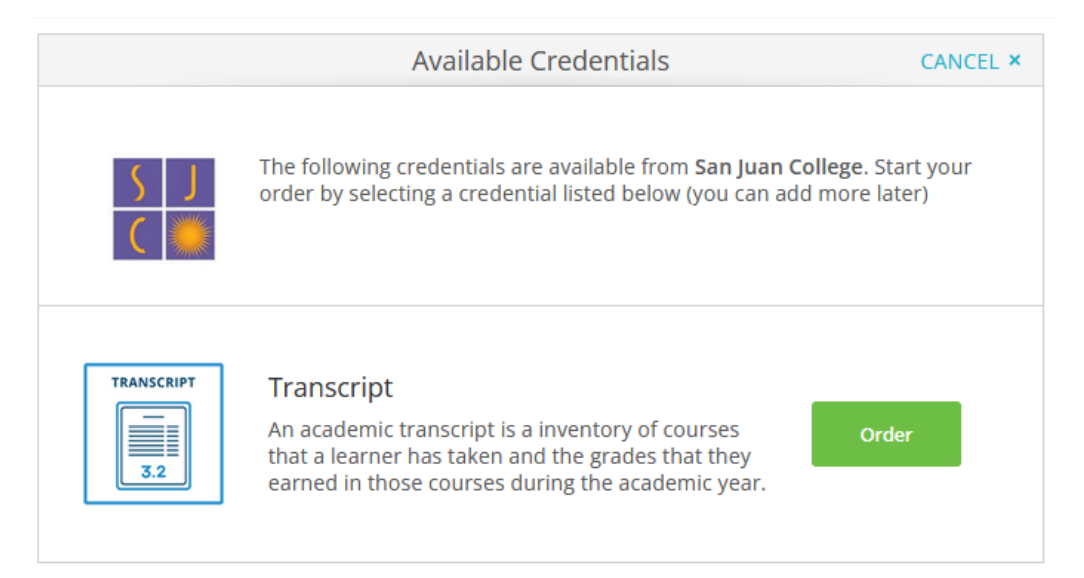

After clicking **Order**, please note on the following page the information regarding important dates for the current semester –

| SACK                           | Set Delivery Destination                                                                                                    | CANCEL ×             |
|--------------------------------|----------------------------------------------------------------------------------------------------|----------------------|
|                                | Your order will be sent from <b>San Juan College</b> to the individual and/or organization at the destination below.                                                                                              |                      |
| GED - G                        | o to www.diplomasender.com to order GED transcript                                                                                                    |                      |
| **Grade<br>Septem<br>after the | es for the SUMMER 2023 term will be posted by August 14, 2023, and degrees will be p<br>ber 8, 2023. Any requests for transcript orders to be held for grades/degrees will be p<br>e Summer semester has ended.** | osted by<br>rocessed |
|                                | Q     Where would you like to send the credential?     Search                                                                                                    |                      |
|                                | OR                                                                                                    |                      |
|                                | I'm sending to myself or another individual                                                                                                    |                      |

On this page, you can either type in the school's name and search, or you can click the blue link

Clicking the blue link will give you 2 options:

- Send the transcript to yourself, OR
- Send the transcript to another individual

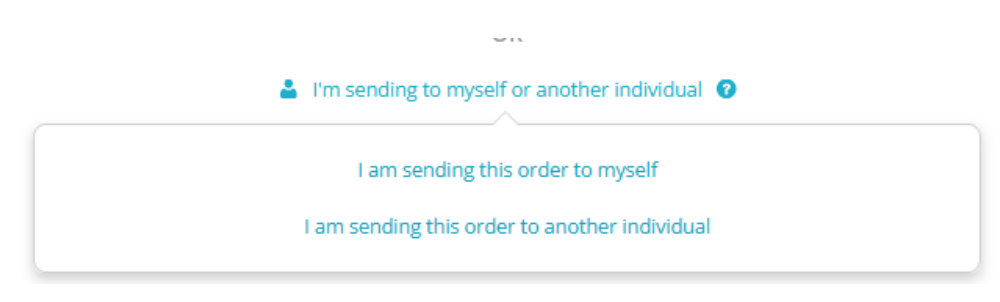

If you choose to send to another individual, this is where you will have 3 options:

- you can manually enter the receiver's email address so they may receive an e-transcript, OR
- you can manually enter a physical address for the transcript to be mailed as a physical copy, OR
- you can choose to place an order for local pick-up at our office.

Here is what each option looks like:

| < BACK                                          |                                    | Set Delivery Destination                                          | CANCEL                            |
|-------------------------------------------------|------------------------------------|-------------------------------------------------------------------|-----------------------------------|
| Your order will be set<br>Select a delivery met | nt from San Jua<br>hod for your or | n College to the individual and/or organ<br>der<br>Print & Mailed | ization at the destination below. |
| Delivered B                                     | y Email                            | Printed On Paper & Mailed                                         | In-Person Pickup                  |
|                                                 |                                    | RECIPIENT INFORMATION                                             |                                   |
| * School                                        | Name, Busine                       | ess, Person, or Your Name                                         |                                   |
| * Recipie                                       | nt's Email                         |                                                                   |                                   |
| * Retype                                        | Email                              |                                                                   |                                   |
|                                                 |                                    | Continue                                                          |                                   |
|                                                 |                                    |                                                                   |                                   |
|                                                 |                                    |                                                                   |                                   |

Back to search

| < BACK                                                                                                    | Set Delivery Destinatio                                                             | n CANCEL ×                       |  |  |  |
|----------------------------------------------------------------------------------------------------|-------------------------------------------------------------------------------------|----------------------------------|--|--|--|
| Your order will be sent from San Juan College to the individual and/or organization at the destination below.<br>Select a delivery method for your order |                                                                                     |                                  |  |  |  |
| Electronic<br>Delivered By Email                                                                                                    | Print & Mailed<br>Printed On Paper & Mailed                                         | Local Pickup<br>In-Person Pickup |  |  |  |
|                                                                                                    | RECIPIENT INFORMATION                                                               |                                  |  |  |  |
| * School Name, Busin                                                                                                    | ess, Person, or Your Name                                                           |                                  |  |  |  |
| Attention                                                                                                    | Phone                                                                               |                                  |  |  |  |
| * Country                                                                                                    |                                                                                     | •                                |  |  |  |
| * Address 1                                                                                                    |                                                                                     |                                  |  |  |  |
| Address 2                                                                                                    |                                                                                     |                                  |  |  |  |
| * City                                                                                                    | State/Province                                                                      | * Postal Code                    |  |  |  |
| N                                                                                                    | eed this delivery expedit Add rush delivery via Fed Additional fees will be applied | ted?<br>Ex FedEx                 |  |  |  |
|                                                                                                    | Continue                                                                            |                                  |  |  |  |

| < BACK                                                                                      | Set Delivery Destination                                                                                                    | CANCEL ×                                                                      |  |  |  |  |
|---------------------------------------------------------------------------------------------|----------------------------------------------------------------------------------------------------|-------------------------------------------------------------------------------|--|--|--|--|
| Your order will be sent f<br>Select a delivery method                                       | Your order will be sent from <b>San Juan College</b> to the individual and/or organization at the destination below. Select a delivery method for your order                                                 |                                                                               |  |  |  |  |
| en                                                                                          |                                                                                                    |                                                                               |  |  |  |  |
| Electroni<br>Delivered By E                                                                 | c Print & Mailed<br>mail Printed On Paper & Mailed I                                                                                                    | Local Pickup<br>n-Person Pickup                                               |  |  |  |  |
|                                                                                             |                                                                                                    |                                                                               |  |  |  |  |
|                                                                                             |                                                                                                    |                                                                               |  |  |  |  |
|                                                                                             | LOCAL PICKUP INFORMATION                                                                                                    |                                                                               |  |  |  |  |
| This item may be<br>notification when<br>please check the<br>can be picked up               | e picked up in person at the location listed below. You will r<br>n your order is ready to be picked up. <b>Pickup times and da</b><br>e pickup details listed below for specific instructions or time<br>p. | eceive an email<br>y <b>s may vary</b> , so<br><sub>'</sub> s in which orders |  |  |  |  |
| I will be                                                                                   | I will be picking this order up myself                                                                                                    |                                                                               |  |  |  |  |
| I would                                                                                     | I would like to allow another person to pick this order up on my behalf                                                                                                    |                                                                               |  |  |  |  |
| * Telephone                                                                                 | e                                                                                                    |                                                                               |  |  |  |  |
|                                                                                             |                                                                                                    |                                                                               |  |  |  |  |
| PICKUP DE                                                                                   | TAILS                                                                                                    |                                                                               |  |  |  |  |
| * Select                                                                                    |                                                                                                    |                                                                               |  |  |  |  |
| Select                                                                                      | •                                                                                                    |                                                                               |  |  |  |  |
| <ul> <li>Please confi</li> <li>I understa</li> <li>picked up</li> <li>pickup res</li> </ul> | irm the following to continue with this option.<br>and that I will receive a notification when my order is<br>in person at the designated location listed above, a<br>strictions may apply.                  | s ready to be<br>nd day and time                                              |  |  |  |  |
|                                                                                             | Continue                                                                                                    |                                                                               |  |  |  |  |

If you choose this option, please notify our office by calling 505-566-3335 or email transcripts@sanjuancollege.edu If you choose to search for your school/recipient, you can type their name in the search box and click the blue ribbon labeling your recipient –

| Q fort lewis college                                                | Search                                          |
|---------------------------------------------------------------------|-------------------------------------------------|
| Fort Lewis College<br>Durango, CO, US                               | TYPE: College / University ADDRESS: 1000 Rim Dr |
| Sullivan University Fort Knox<br>Fort Knox, KY, US                  | Durango, CO 81301-3999<br>US                    |
| Colorado State University, Fort Collins<br>Fort Collins, CO, US     |                                                 |
| University of Arkansas - Fort Smith<br>Fort Smith, AR, US           |                                                 |
| See All Results Not finding what you're looking for? Enter Your Own |                                                 |
| SHOWING 1-4 OF 100                                                  |                                                 |
| ← 1 2 3 4 5 6                                                       | 7 25 →                                          |

You will then be taken to the **Item Details** page where you can choose to have your transcript to **Send Now**, **Hold For Degree**, or **Hold For Grades**. In this example, we are sending the transcript now –

| <pre> BACK</pre>                                                                   | Item Details                                                                            | CANCEL ×                                                             |
|------------------------------------------------------------------------------------|-----------------------------------------------------------------------------------------|----------------------------------------------------------------------|
|                                                                                    | TRANSCRIPT                                                                              | gan Test                                                             |
| FROM<br>San Juan College<br>Farmington, NM                                         | e <sup>م</sup> D<br>Cre                                                                 | elivery Method: Electronic<br>dential Fee: \$5.00<br>m Total: \$5.00 |
| <ul> <li>When do you want this sen</li> <li>Send Now</li> </ul>                    | t?                                                                                      |                                                                      |
| 🖺 Would you like to add an att                                                     | achment file? (optional)                                                                | Add An Attachment                                                    |
| Please review the information to complete this order.                              | ition below pertaining to the f                                                         | type of consent that is required                                     |
| Type full name as signed a                                                         | above                                                                                   |                                                                      |
| * First Name                                                                       | Middle Name                                                                             | * Last Name                                                          |
| <ul> <li>I consent to the d<br/>attachments to the<br/>the purpose iden</li> </ul> | isclosure of the credentials a<br>ne delivery recipient, each as<br>tified by me above. | and any provided<br>I've selected above, and for                     |
| * All items marke                                                                  | CONTINUE                                                                                | ired to submit this form.                                            |
|                                                                                    |                                                                                         |                                                                      |

After electronically signing your name and clicking on the consent box and clicking **continue**, you will then be taken to the **Order Summary** page –

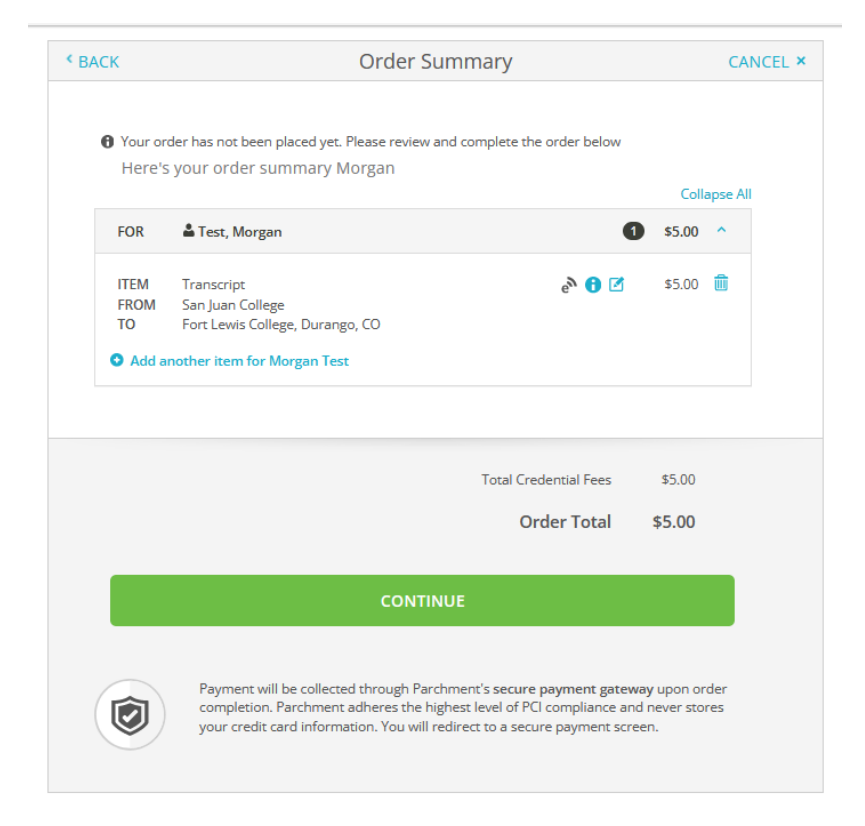

After clicking continue, you will then be taken to the payment page -

|                                                                                                    | Payment Inform                             | atior                | ı                                                              |
|----------------------------------------------------------------------------------------------------|--------------------------------------------|----------------------|----------------------------------------------------------------|
|                                                                                                    |                                            |                      |                                                                |
| onter first and last name as i                                                                              | t appears on credit card                   | est                  |                                                                |
| * Credit Card Numb                                                                                          | er                                         |                      |                                                                |
|                                                                                                    |                                            |                      |                                                                |
| Kp Month      VISA      Phone                                                                               | * Exp Year<br>Order<br>\$5.00 wi           | Total: :<br>I be cha | * CVV                                                          |
|                                                                                                    | Exp Year     Order     \$5.00 will         | Total: :<br>I be cha | S5.00 rged to this card.                                       |
|                                                                                                    | Exp Year     Order     S5.00 wi            | Total: :<br>I be cha | * CVV<br>\$5.00<br>rged to this card.                          |
| Exp Month      VISA      VISA      Phone      Illing Address      United States of A      4601 College Blvd | Exp Year     Order     S5.00 wi merica     | Total: :<br>I be cha | * CVV<br>\$5.00<br>rged to this card.<br>Use different billing |
|                                                                                                    | Exp Year      Order      \$5.00 wi  merica | Total: 1<br>I be cha | * CVV \$5.00 rged to this card. Use different billing          |

After submitting your payment, you will then load onto a new page which will be the **Order Confirmation** page.

- You will also be emailed a copy of your Parchment order, which will include the **Document ID** code which is an 8-character combo of letters and numbers.
  - This code can be used by institutions to look up your order.

# **Additional Registration & Records Resources**

- If you need your student ID#, dates of attendance, program of study, an unofficial transcript or a letter of nonattendance (when your transcript order results in a blank transcript), you can call 505-566-3335 or email <u>transcripts@sanjuancollege.edu</u>
- If you earned your GED through San Juan College, the GED transcripts will need to be ordered from <u>www.diplomasender.com</u>

## **Additional Parchment Resources**

- Link to Parchment's Help Articles for Transcripts: <u>https://parchment.my.site.com/s/transcript-support?language=en\_US</u>
- Parchment's customer support number is 1-(888)-662-0874
- Link to Parchment's Contact Support form: <u>https://parchment.my.site.com/s/contactsupport?language=en\_US</u>